## 特殊药品监管系统

批发企业用户操作手册

文档编号: UE-Manual

版本号: V2.0

## 书目

| —、 | 、系统登录        | 4     |
|----|--------------|-------|
|    | 1.1 登录系统     | 4     |
|    | 1.2 功能界面     | 5     |
|    | 1.3 修改密码     | 5     |
| Ξ, | 、业务处理        | 6     |
|    | 2.1. 联网销售及退入 | 6     |
|    | 2.2 非联网销售及退入 | 8     |
|    | 2.3 勾对联网进货   | 10    |
|    | 2. 4 数据上报    | 11    |
|    | 2.5 非联网入库登记  | 11    |
|    | 2.6非联网退货登记   | 12    |
|    | 2.7库存报损登记    | 13    |
| Ξ、 | 、统计查询        | 13    |
|    | 3.1销售勾对查询    | 13    |
|    | 3.2药品信息查询    | 14    |
|    | 3.3库存查询      | 15    |
|    | 3. 4 选购      | 入库及退出 |
|    |              | 15    |
|    | 3.5销售出库及退入   | 16    |
|    | 3.6年进销存查询    | 17    |
|    | 3.7库存报损查询    |       |
|    | 3.8库存销毁查询    | 18    |
| 四、 | 、其他管理        | 19    |
|    | 4.1信息管理      | 19    |
|    | 4.2企业留言板     | 20    |
|    | 4.3供求信息      | 20    |
|    | 4.4日志管理      | 22    |
| 五、 | 、网上交易        | 23    |
|    | 5.1录入选购      | 单     |
|    |              | 23    |
|    | 5.2处理选购      | 单     |
|    |              | 25    |
| 附表 | 录: 库存初始化     | 27    |

一、系统登录

## 1.1 登录系统

1.1.1、该台电脑在第一次运用特药监管系统时,不要把身份识别卡插入到 计算机 USB 接口上,而是打开 IE 阅读器 (点击图标念,打开阅读器),在 IE 阅 读器的地址栏内输入特别药品监管系统的地址:

://teyao.nxfda.gov 回车,

或是输入: 61.133.207.178 回车

或是打开区药监局的网站: :// nxfda.gov,然后点击特别药品监 管系统图标,出现下图所示:

| Licrosoft Internet Explorer 🔀 |  |  |  |  |  |  |  |
|-------------------------------|--|--|--|--|--|--|--|
| <b>火</b> 有找到U盘!               |  |  |  |  |  |  |  |
| 确定                            |  |  |  |  |  |  |  |
| 点"确定",出现下图所示:                 |  |  |  |  |  |  |  |
| Licrosoft Internet Explorer 🔀 |  |  |  |  |  |  |  |
| USBKey内不是有效的用户标识!             |  |  |  |  |  |  |  |
| 确定                            |  |  |  |  |  |  |  |

点"确定",出现下图所示:

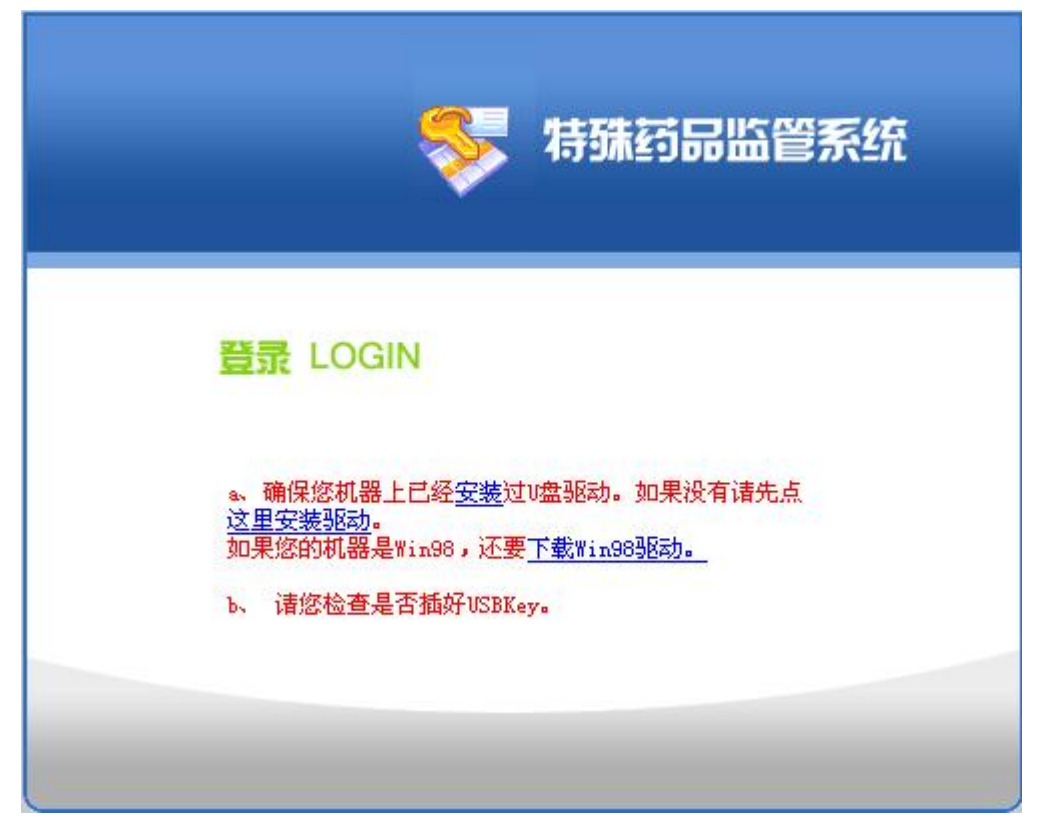

A、假如电脑的操作系统是 windows 2000 或 windows xp 时,在"a、确保 您机器上已经安装过 U 盘驱动。假如没有请先点这里安装驱动。"中,点"安装" 出现下图所示:

| 文件下载 - 安全警告                                                                    |  |
|--------------------------------------------------------------------------------|--|
| 您想运行或保存此文件吗?                                                                   |  |
| 名称: udisk.exe<br>类型: 应用程序, 2.17 MB<br>发送者: 202.101.191.115<br>运行 (2) 保存 (3) 取消 |  |
| 来自 Internet 的文件可能对您有所帮助,但此文件类型可能危害您的计算机。如果您不信任其来源,请不要运行或保存该软件。 <u>有何风险?</u>    |  |

点"保存"按钮出现下图所示:

| 加またない    |                                       | 1000 |    |         | لغا   |
|----------|---------------------------------------|------|----|---------|-------|
| 1保仔任(星): | 2 桌面                                  | *    | GØ | ं 🖻 🛄 - |       |
|          | (2) 我的文档                              |      |    |         |       |
| G        | 3 我的电脑                                |      |    |         |       |
| 战最近的文档   | 1 1 1 1 1 1 1 1 1 1 1 1 1 1 1 1 1 1 1 |      |    |         |       |
|          | DAEMON Tools                          |      |    |         |       |
|          | EMS MySQL Manager 3 Lite              |      |    |         |       |
| 桌面       | Media Player Classic                  |      |    |         |       |
| ~        | SSH Secure File Transfer Client       |      |    |         |       |
|          | SSH Secure Shell Client               |      |    |         |       |
| 我的文档     |                                       |      |    |         |       |
| SAH52-13 | special_leechdom                      |      |    |         |       |
|          | W III + roll di +=32                  |      |    |         |       |
| 带的曲脸     | 2 招线鱼子                                |      |    |         |       |
| 我用力中已和图  |                                       |      |    |         |       |
|          | ▲ 腾讯99珊瑚电版                            |      |    |         |       |
|          |                                       |      |    |         |       |
| 网上邻居     |                                       |      |    | -       |       |
|          | 文件名 (M); udisk.exe                    |      |    | ~       | 保存(S) |
|          |                                       |      |    |         | Te Mi |
|          | 保存突型(I):   应用程序                       |      |    | V       | 1 取消  |

选择保存"udisk.exe"程序的位置。下载好驱动程序后,打开保存

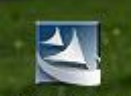

"udisk.exe"程序位置,双击图标<sup>udisk.exe</sup>安装驱动程序,安装好驱动程序后, 再把身份识别卡插入到计算机 USB 接口上。

B、假如电脑的操作系统是 windows 98 时,在"假如您的机器是 Win98,还 要下载 Win98 驱动。"中,点"下载 Win98 驱动。"出现下图所示:

| 文件下载 - 安全警告                                                                            |
|----------------------------------------------------------------------------------------|
| 您想运行或保存此文件吗?                                                                           |
| 名称: U_Win98_driver.exe<br>类型: 应用程序, 124 KB<br>发送者: 202.101.191.115<br>运行 (B) 保存 (S) 取消 |
| 来自 Internet 的文件可能对您有所帮助,但此文件类型可能危害您的计算机。如果您不信任其来源,请不要运行或保存该软件。有何风险?                    |

点"保存"按钮出现下图所示:

以上内容仅为本文档的试下载部分,为可阅读页数的一半内容。 如要下载或阅读全文,请访问:

https://d.book118.com/235010101341011221